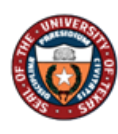

# Manager Self Service – Evaluation ePerformance

## Table of Contents

| Overview                                    | 2 |
|---------------------------------------------|---|
| Step 1 of 17 – Manager Self Service         | 3 |
| Step 2 of 17 – Team Performance Tile        | 3 |
| Step 3 of 17 – My Current Documents         | 3 |
| Step 4 of 17 – Verify                       | 3 |
| Step 5 of 17 – Performance                  | 4 |
| Step 6 of 17 – Expand                       | 5 |
| Step 7 of 17 – Ratings                      | 6 |
| Step 8 of 17 – Comments                     | 6 |
| Step 9 of 17 – Additional tabs              | 6 |
| Step 10 of 17 – Overall Summary tab         | 7 |
| Step 11 of 17 – Calculator                  | 7 |
| Step 12 of 17 – Comments                    | 7 |
| Step 13 of 17 –Attachments (As Needed Step) | 8 |
| Step 14 of 17 – Save                        | 8 |
| Step 15 of 17 – Submit for Approval         | 8 |
| Step 16 of 17 – Next Level Supervisor       | 9 |
| Step 17 of 17 – Confirm                     | 9 |

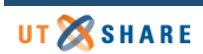

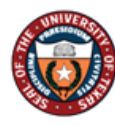

## Overview

The Manager Self Service appraisal process consists of ratings, providing feedback for each criteria, meeting with employee, and an overall summary when evaluating the employees work performance.

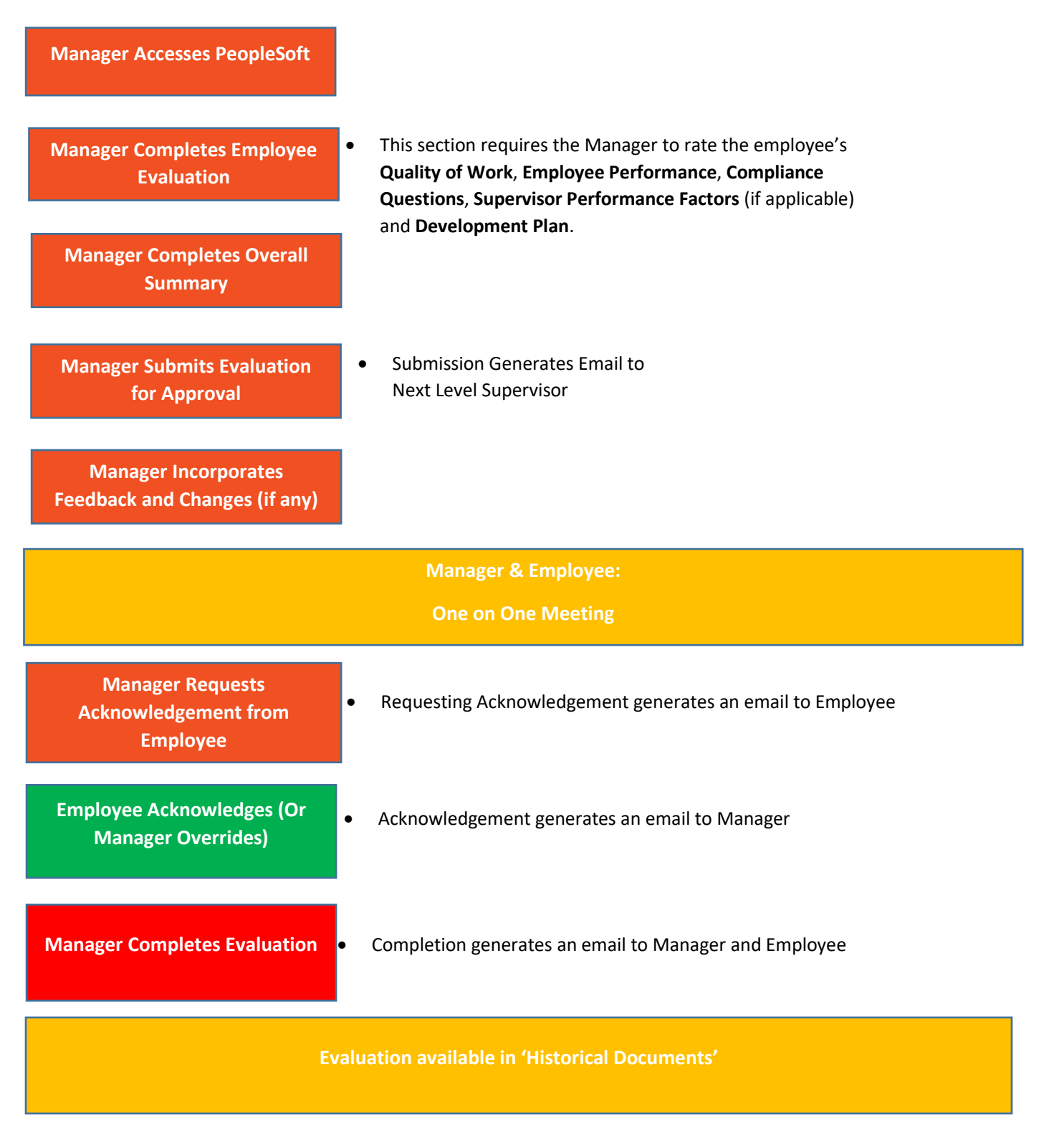

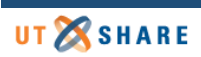

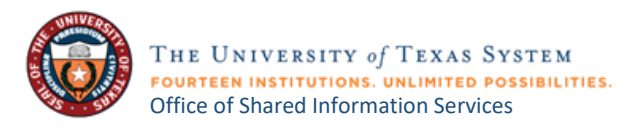

## Step 1 of 17 – Manager Self Service

Select the Manager Self Service option from the dropdown in the PeopleSoft homepage.

| <ul> <li>Employee Self Ser</li> </ul> | vice |
|---------------------------------------|------|
| Employee Self Service                 | 1    |
| Manager Self Service                  |      |

## Step 2 of 17 – Team Performance Tile

Select the Team Performance tile.

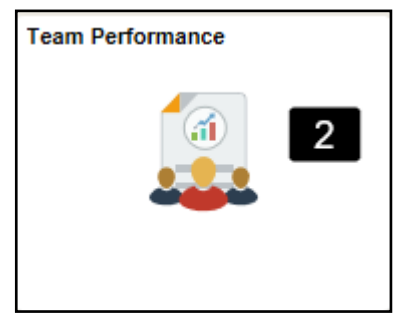

## Step 3 of 17 – My Current Documents

A list of available **Current Documents** will appear. Select an employee to continue.

| < Manager Self Service       |                          |                              | Team Performance         |  |  |  |
|------------------------------|--------------------------|------------------------------|--------------------------|--|--|--|
| Current Documents            | Current Documents        | Current Documents            |                          |  |  |  |
| Historical Documents         | ments                    |                              |                          |  |  |  |
| View-Only Documents          |                          | -                            |                          |  |  |  |
|                              | Ŧ                        |                              |                          |  |  |  |
| Approve Documents            | Name / Job Title         | Document Type                | Document Status          |  |  |  |
| biew Approval Status Summary | John Doe<br>HRIS Analyst | UTRGV Performance Evaluation | 3 Evaluation in Progress |  |  |  |

## Step 4 of 17 – Verify

Be sure to verify employee information.

| < sam Performance                                                   |              |                                    |                                                                        |                                                                                   |                                | F                 | erformanc       | e Process |
|---------------------------------------------------------------------|--------------|------------------------------------|------------------------------------------------------------------------|-----------------------------------------------------------------------------------|--------------------------------|-------------------|-----------------|-----------|
| Performance Process                                                 | <b>0</b> • « |                                    |                                                                        |                                                                                   |                                |                   |                 |           |
| Steps and Tasks C                                                   | :            | UTRGV Perfor                       | rmance Evaluation                                                      |                                                                                   |                                |                   |                 |           |
| John Doe<br>UTRGV Performance Evaluation<br>12/01/2019 - 12/01/2019 |              | Manager E<br>John Doe<br>Actions + | Evaluation - Update and                                                | d Submit                                                                          |                                |                   |                 | 4         |
|                                                                     |              | 0                                  | Job Title                                                              | HRIS Analyst                                                                      | Manager                        | Carl Davis        |                 |           |
| CO Review Self Evaluation                                           |              |                                    | Document Type                                                          | UTRGV Performance Evaluation                                                      | Period                         | 12/01/2019 -      | 12/01/2019      |           |
| Due Date 12012019                                                   |              |                                    | Template                                                               | Staff Evaluation: 2019                                                            | Document ID                    | 1010              |                 |           |
| Complete Manager Evaluation<br>Due Date 12/01/2019                  |              |                                    | Status                                                                 | Evaluation in Progress                                                            | Due Date                       | 12/01/2019        |                 |           |
| Update and Submit                                                   |              | Enter ratings an<br>UT RGV Fo      | nd comments for each section in t<br>or more information on the evalua | this evaluation, if applicable. At any poin<br>ation process, click <u>here</u> . | t in time you can save this ev | aluation by selec | ting the Save b | utton.    |

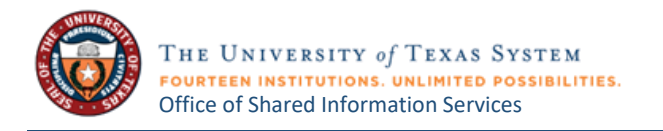

#### Step 5 of 17 – Performance

#### Select the **Quality of Work** tab.

**Note:** Essential Function #4 and #5 <u>must</u> be deleted if not needed. Select the trash icon to delete essential functions.

• If Essential Function 4 and 5 are deleted, by choice or mistake user can add them back by selecting the <u>Add Item</u> link.

| Quality of Work         Employee Performance         Additional Questions         Development Plan         Overall Summary |
|----------------------------------------------------------------------------------------------------|
| Section 1 - Quality of Work Analysis: Essential Functions                                                                  |
| Expand   O Collapse   Add Item                                                                                             |
| Essential Function #1                                                                                                    |
| Essential Function #2                                                                                                    |
| ► Essential Function #3                                                                                                    |
| Essential Function #4                                                                                                    |
| Description : Identify and describe an essential job responsibility of the position.                                       |
| In support of the rating given, describe how well the employee performs this duty and provide specific work examples.      |
| Employee Rating 0.00                                                                                                    |
| Employee Comments Font - Size - B I U := := A- A-                                                                          |
|                                                                                                    |
|                                                                                                    |
|                                                                                                    |
|                                                                                                    |

- When selecting the <u>Add Item</u> link, click **Search** and the available essential functions to add back will be displayed.
- Click Add and follow steps 7 and 8 to (Rate/Comment) the Essential Function just added.

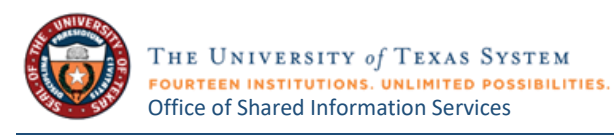

| Add a Pr      | re-Defined Item                                                                                           |                                                     |
|---------------|----------------------------------------------------------------------------------------------------|-----------------------------------------------------|
| To search for | or items to add to the document select the search button. You can also enter search criteria to help refi | ne vour results.                                    |
| Search Cr     | criteria<br>Title                                                                                         | Note:<br><u>No</u> Search<br>Criteria is<br>needed. |
| 1 Searc       | ch Clear                                                                                                  |                                                     |
| Search Res    | sults                                                                                                    |                                                     |
| <b>B</b>      |                                                                                                    | 1-1 of 1 🖂                                          |
|               | Quality of Work Analysis: Essential Functions                                                             |                                                     |
| 2 🗹           | Essential Function #5                                                                                     |                                                     |
| Select All    | Deselect All                                                                                              |                                                     |
| 3 A<br>Return | Add                                                                                                    |                                                     |

## Step 6 of 17 – Expand

Expand to see all sections.

**Note:** Some employees may have additional tabs based on additional roles. For example, Supervisors include **Manager Performance** tab.

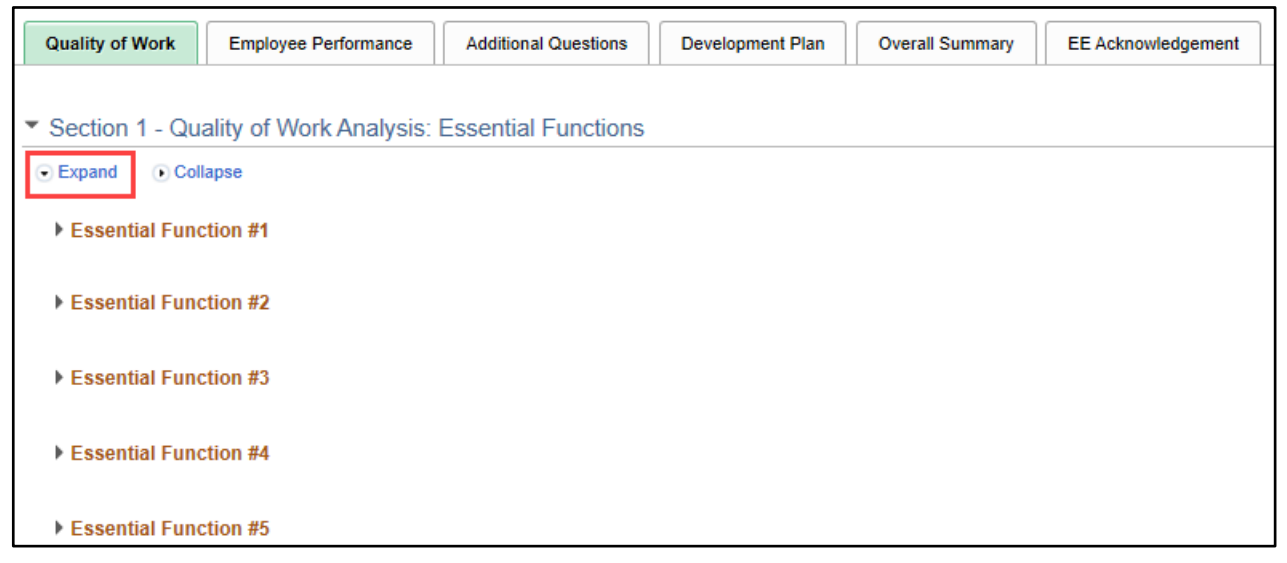

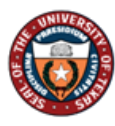

| Quality of Work                    | Employee Performance    | Manager Performance | Additional Questions | Development Plan | Overall Summary | EE Acknowledgement |  |
|------------------------------------|-------------------------|---------------------|----------------------|------------------|-----------------|--------------------|--|
|                                    |                         |                     |                      |                  |                 |                    |  |
| <ul> <li>Section 1 - Qu</li> </ul> | ality of Work Analysis: | Essential Functions |                      |                  |                 |                    |  |
| • Expand   • Col                   | lapse                   |                     |                      |                  |                 |                    |  |
| Essential Fund                     | ction #1                |                     |                      |                  |                 |                    |  |
| Essential Fund                     | ction #2                |                     |                      |                  |                 |                    |  |
| Essential Fund                     | ction #3                |                     |                      |                  |                 |                    |  |
| Essential Fund                     | ction #4                |                     |                      |                  |                 |                    |  |
| Essential Fund                     | ction #5                |                     |                      |                  |                 |                    |  |

## Step 7 of 17 – Ratings

Rate the employee on each.

#### 1= Unsatisfactory to 5= Exceptional

| 1- Unsatisfactory       |
|-------------------------|
| 2- Inconsistent         |
| 3- Satisfactory         |
| 4- Periodic Exceptional |
| 5- Exceptional          |

## Step 8 of 17 – Comments

Use the comment box displayed under each goal to enter comments. If an employee completed the selfevaluation, you will see their comments displayed in the box below the **Manager Comments**.

## Step 9 of 17 – Additional tabs

Repeat steps 6-8 for the following tabs:

- a. Employee Performance
- b. Additional Questions
- c. Development Plan
- d. Overall Summary
- e. EE Acknowledgement

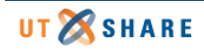

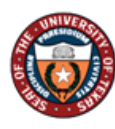

| UTRGV Performance Evaluation                 |                  |                                         |                               |                       |                         |
|----------------------------------------------|------------------|-----------------------------------------|-------------------------------|-----------------------|-------------------------|
| Manager Evaluation - Up                      | date and         | Submit                                  |                               |                       |                         |
|                                              | Job Title        | HRIS Analyst                            | Mana                          | ager Carl Davis       |                         |
| Docur                                        | nent Type        | UTRGV Performance Evaluation            | Pe                            | riod 12/01/2019       | - 12/01/2019            |
|                                              | Template         | Staff Evaluation: 2019                  | Documen                       | nt ID 1010            |                         |
|                                              | Status           | Evaluation in Progress                  | Due [                         | Date 12/01/2019       |                         |
|                                              |                  |                                         |                               |                       |                         |
| Linter ratings and comments for each         | n section in the | ion process, click here.                | point in time you can save th | his evaluation by sel | ecting the Save button. |
|                                              | and Evelvetia    |                                         |                               |                       |                         |
| Calculate All Ratings   Can                  | cei Evaluatio    | n                                       |                               |                       |                         |
| Quality of Work Employe                      | ee Performan     | ce Additional Questions                 | Development Plan              | Overall Summary       | EE Acknowledgement      |
|                                              |                  |                                         |                               |                       |                         |
| <ul> <li>Section 1 - Quality of W</li> </ul> | A<br>/ork Analy  | sis: Essential Functions                |                               | D                     |                         |
| • Expand Ocliapse                            |                  |                                         |                               |                       |                         |
|                                              |                  |                                         | 9                             |                       |                         |
| <ul> <li>Essential Function #1</li> </ul>    |                  |                                         |                               |                       |                         |
| Description : Identify and des               | cribe an esse    | ential job responsibility of the positi | ion.                          |                       |                         |
| In support of the rating given.              | describe how     | well the employee performs this d       | luty and provide specific wor | k examples.           |                         |
|                                              |                  |                                         |                               | •                     |                         |
| Manager Ratin                                | g 3- Satisf      | factory V 3.00                          | ≞ _ / _                       |                       |                         |
| Manager Comments                             | s 🔀 🔶            | ➢ Font - Size - B                       | IU 🗦 🗄 🔺 🛛                    | -                     | -                       |
|                                              |                  |                                         |                               | _                     | -                       |
|                                              | Manage           | er Comments                             |                               | 8                     |                         |
|                                              |                  |                                         |                               | _                     |                         |
|                                              |                  |                                         |                               |                       |                         |
|                                              |                  |                                         |                               |                       |                         |
| Employee Rating                              |                  |                                         |                               |                       |                         |
| Employee Comments                            | E Employee       | Comments                                |                               |                       |                         |
|                                              |                  |                                         |                               |                       |                         |
|                                              |                  |                                         |                               |                       |                         |
|                                              |                  |                                         |                               |                       |                         |
| Created By Templa                            | te               | 12/20/2019 11:41AM                      |                               |                       |                         |
|                                              | _                |                                         |                               |                       |                         |
| Essential Function #2                        |                  |                                         |                               |                       |                         |
|                                              |                  |                                         |                               |                       |                         |
| Essential Function #3                        |                  |                                         |                               |                       |                         |
|                                              |                  | 6                                       |                               |                       |                         |
| Essential Function #4                        | I '              |                                         |                               |                       |                         |
| · Essentiar runcuoll #4                      |                  |                                         |                               |                       |                         |
| Econotical Europtics #E                      |                  |                                         |                               |                       |                         |

Step 10 of 17 – Overall Summary tab Select the **Overall Summary** tab.

## Step 11 of 17 – Calculator

Use the calculator icon to calculate the overall average rating.

## Step 12 of 17 – Comments

Add comment to the overall summary. If employee completed the self-evaluation, you will see their comments displayed in the box below.

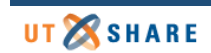

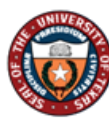

| Team Performance                                                                                                    | Performance Process                                                                                                    |
|----------------------------------------------------------------------------------------------------|----------------------------------------------------------------------------------------------------|
| Performance Process 🔅 «                                                                                                    | UTRGV Performance Evaluation                                                                                                    |
| John Doe<br>UTRGV Performance Evaluation<br>Due Date consistent<br>Due Date consistent<br>Due Date consistent<br>Due Date of complete Manager Evaluation<br>Due Date of complete Manager Evaluation | Manager Evaluation - Update and Submit         Calculate All Ratings       Cancel Evaluation         Quality of Work       The option to select         Calculate All Ratings to calculate the total average rating is also available.       Tormance         Additional Questions       Development Plan         Overall Summary       EE Acknowledgement         10       10 |
| Update and Submit     Pending Approval     Share with Employee     Request Acknowledgement     Pending Acknowledgement                                                                              | Manager Rating 5- Exceptional 5.00 11<br>Manager Comments<br>Manager Comments                                                                                                    |
|                                                                                                    | Employee Rating Employee Comments Imployee Comments 12                                                                                                    |

## Step 13 of 17 – Attachments (As Needed Step)

Add Attachments, if needed.

| А | ttachments                     |                 |
|---|--------------------------------|-----------------|
|   | No Attachments have been added | o this document |
| + | Add Attachment                 | 13              |

## Step 14 of 17 – Save

Select Save. This allows you to save where you are and come back later to edit.

## Step 15 of 17 – Submit for Approval

If you are done with the evaluation, click **Submit for Approval** to the Next Level Supervisor. Should you have multiple appointments continue with Steps 16 and 17; otherwise, you have completed this process.

| UTRGV Performanc | e Evaluation       |                              |             | 14               | Save     | Submit for Approval        | 15 |
|------------------|--------------------|------------------------------|-------------|------------------|----------|----------------------------|----|
| Manager Evalu    | ation - Update and | d Submit                     |             |                  | 🖨 Pr     | rint   🖃 Notify   📾 Export | t  |
| Actions +        |                    |                              |             |                  |          |                            |    |
|                  | Job Title          | HRIS Analyst                 | Manager     | Carl Davis       |          |                            |    |
| 3                | Document Type      | UTRGV Performance Evaluation | Period      | 12/01/2019 - 12/ | /01/2019 |                            |    |
|                  | Template           | Staff Evaluation: 2019       | Document ID | 1010             |          |                            |    |
| _                | Status             | Evaluation in Progress       | Due Date    | 12/01/2019       |          |                            |    |

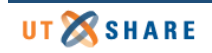

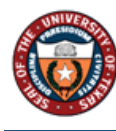

## Step 16 of 17 – Next Level Supervisor

Select the **Next Level Supervisor** which will be reviewing/ approving the evaluation.

## Step 17 of 17 – Confirm

Then select **Confirm** to complete this process.

|                                                        | Submit for Approval                                                                                            |  |
|--------------------------------------------------------|----------------------------------------------------------------------------------------------------|--|
|                                                        |                                                                                                    |  |
| Select confirm to submit this document for approval.   |                                                                                                    |  |
| Once you select confirm t<br>notified when this docume | the document will be routed to the appropriate individuals for approval. You will be<br>ent has been approved. |  |
| The overall rating you have                            | ve assigned to this employee is 3- Satisfactory.                                                               |  |
| Confirm                                                | Cancel                                                                                                    |  |
|                                                        |                                                                                                    |  |

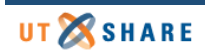